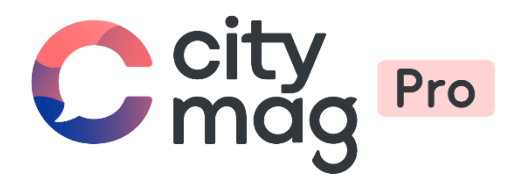

# Adhésion en tant que **membre** dans une association, lorsque l'on reçoit une invitation

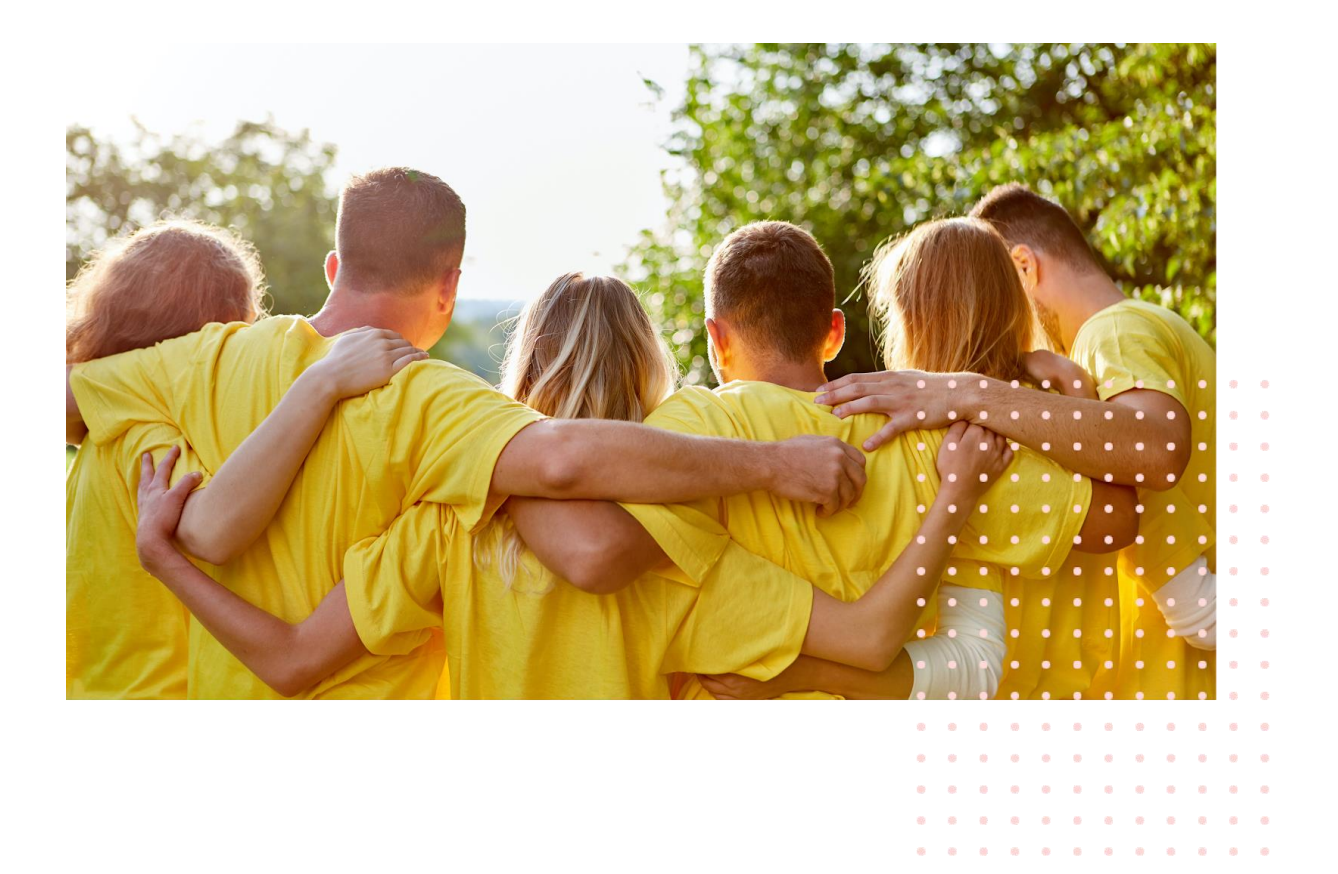

Etape 1 : connectez-vous à vos mails et cliquez sur le mail reçu.

Citymag Burdigala-sur-Garonne - Nouvel accès accordé - Burdigala-sur-Garonne Bonjour Chloé, Club de bridge vient de vous in... 11:05

## Etape 2 : cliquez sur « C'est parti ».

| * | <b>CityMag</b> <citymag@innovantic.fr><br/>À citymag →</citymag@innovantic.fr> |                                                                                                    | 11:05 (il y a 21 minutes) | ☆ | * | : |
|---|--------------------------------------------------------------------------------|----------------------------------------------------------------------------------------------------|---------------------------|---|---|---|
|   |                                                                                | Burdigala-sur-Garonne                                                                                                    |                           |   |   |   |
|   |                                                                                | Bonjour Jean,                                                                                                    |                           |   |   |   |
|   |                                                                                | Club de bridge vient de vous inviter à rejoindre son espace privé sur Citymag.<br>Vous pouvez maintenant suivre toute l'actualité et communiquer avec votre<br>association ou votre club depuis votre smartphone ou votre ordinateur. |                           |   |   |   |
|   |                                                                                | C'est parti !                                                                                                    |                           |   |   |   |
|   |                                                                                | Ccity                                                                                                    |                           |   |   |   |
|   |                                                                                | Ce message a été envoyé par Citymag SAS en parlenariat avec la mairie de votre ville, conformément à notre <u>polifique</u><br><u>de confidentialité</u> . Nous vous remercions de ne pas y répondre.                                 |                           |   |   |   |

#### Etape 3 :

• Si vous n'avez pas de compte, entrez les informations et cliquez sur « Créer mon compte ».

| City                          | Burdigala-sur-Garonne                                                                                         |                                           | 4 <sup>3</sup>                 | Signaler | A Sidentifier |
|-------------------------------|----------------------------------------------------------------------------------------------------|-------------------------------------------|--------------------------------|----------|---------------|
|                               | Commerces &                                                                                                   | Entreprises Ma ville Cl                   | ی<br>ubs & Associations        | 7        | 1             |
| Rejoin                        | dre Citymag                                                                                                   | Créez un compte avec votre adresse e-mail |                                |          |               |
| Créer votre co<br>commune, pa | ompte et suivez les actualités et évènements de votre<br>articipez aux enquêtes, donner votre avis ou envoyez | Prénom *                                  | Nom*                           | _        |               |
| un signaleme                  | int en cas de problème.                                                                                       | Prénom                                    |                                |          |               |
| Vous avez dé                  | jà un compte,                                                                                                 | Adresse e-mail *                          |                                |          |               |
| identifi                      | ez-vous.                                                                                                    | Adresse e-mail                            |                                |          |               |
|                               |                                                                                                    | Mot de passe *                            | Confirmer votre mot de passe * | D        |               |
|                               |                                                                                                    |                                           |                                |          |               |
|                               |                                                                                                    | Créer mon compte                          |                                |          |               |
|                               |                                                                                                    |                                           |                                |          |               |
|                               |                                                                                                    |                                           |                                |          |               |
|                               |                                                                                                    |                                           |                                |          |               |
|                               |                                                                                                    |                                           |                                |          |               |
|                               |                                                                                                    |                                           |                                |          |               |
|                               |                                                                                                    |                                           |                                |          |               |
|                               |                                                                                                    |                                           |                                |          |               |
|                               |                                                                                                    |                                           |                                |          |               |

Votre compte a bien été créé, vous pouvez compléter vos informations ou suivre les actualités. Pour accéder à l'invitation envoyée par le club, cliquez sur « Suivre mes actualités ».

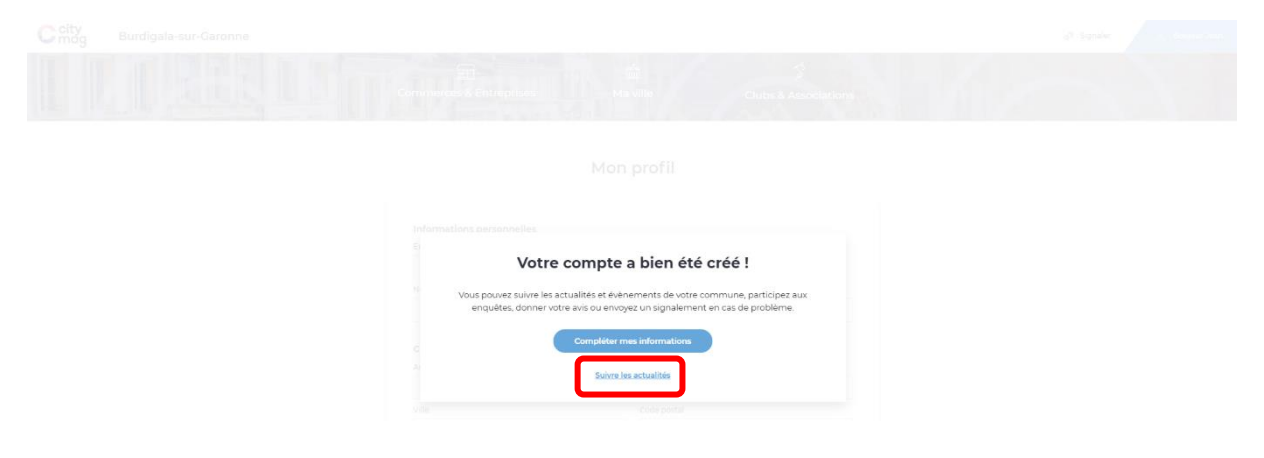

• Sinon, identifiez-vous.

| City           | Burdigala-sur-Garonne                                |                                           |                                | $\phi^{\mathcal{G}}$ Signaler | A Sidentifier |
|----------------|------------------------------------------------------|-------------------------------------------|--------------------------------|-------------------------------|---------------|
|                | Commerces 8 En                                       | treprises Ma ville Cit                    | abs & Associations             | 7                             | 7             |
| Rejoin         | dre Citymag                                          | Créez un compte avec votre adresse e-mail |                                |                               |               |
| Créer votre co | mpte et suivez les actualités et évènements de votre | Prénom *                                  | Nom *                          |                               |               |
| un signalemer  | it en cas de problème.                               | Prénom                                    |                                |                               |               |
| Vous avez déj  | à un compte,                                         | Adresse e-mail *                          |                                |                               |               |
| identifie      | iz-vous.                                             | Adresse e-mail                            |                                |                               |               |
|                |                                                      | Mot de passe *                            | Confirmer votre mot de passe * |                               |               |
|                |                                                      | Mot de passe                              | Confirmer votre mot de passe   | 0                             |               |
|                |                                                      | Créer mon compte                          |                                |                               |               |

## Etape 4 : cliquez sur « Clubs et associations ».

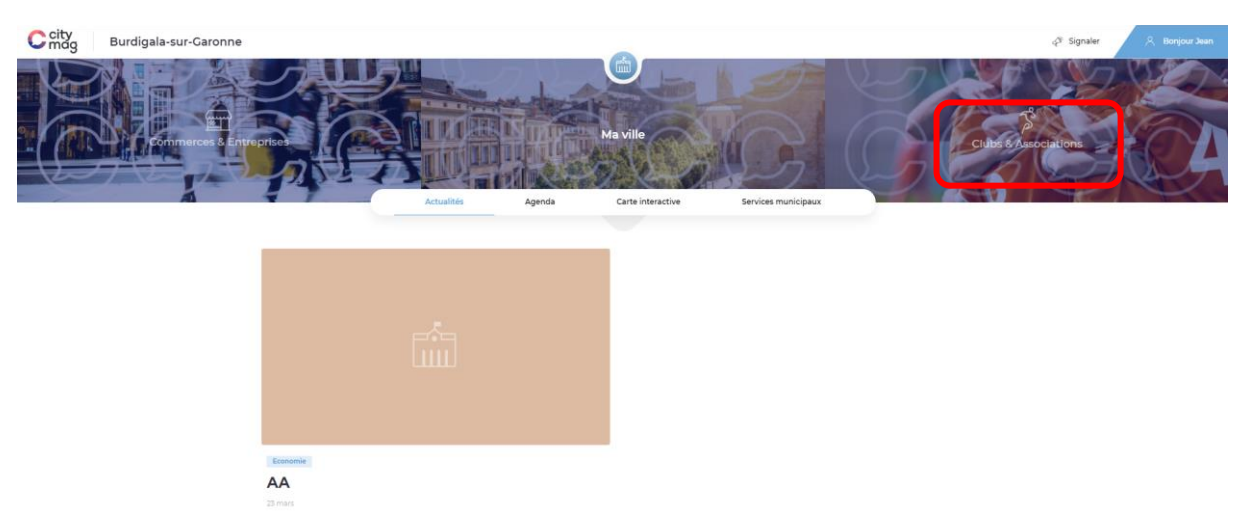

## Etape 5 : cliquez sur « Vous cherchez un club ou une asso ? ».

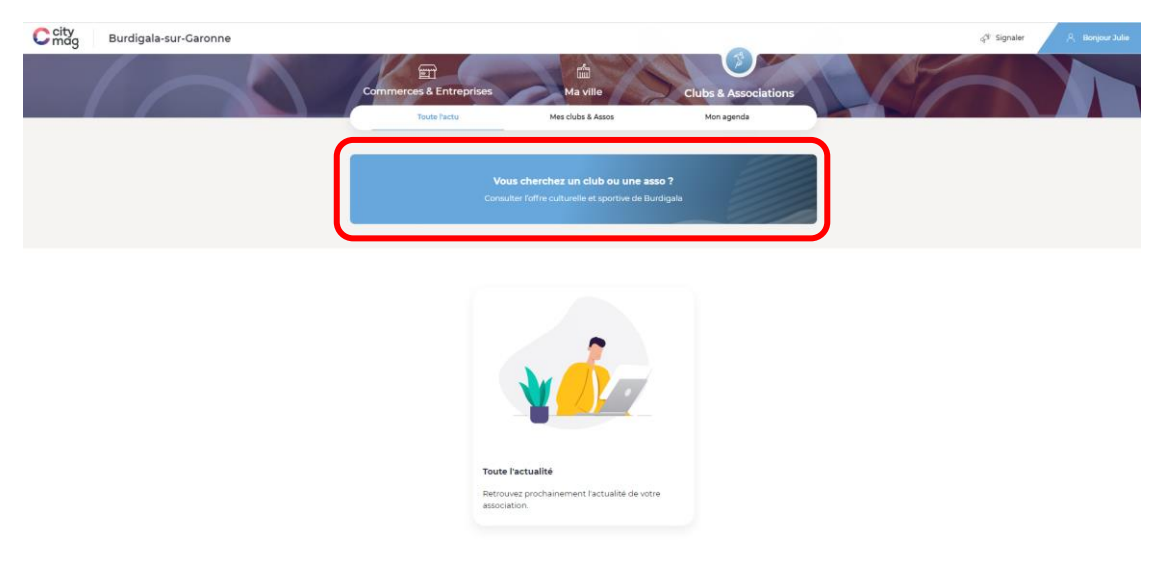

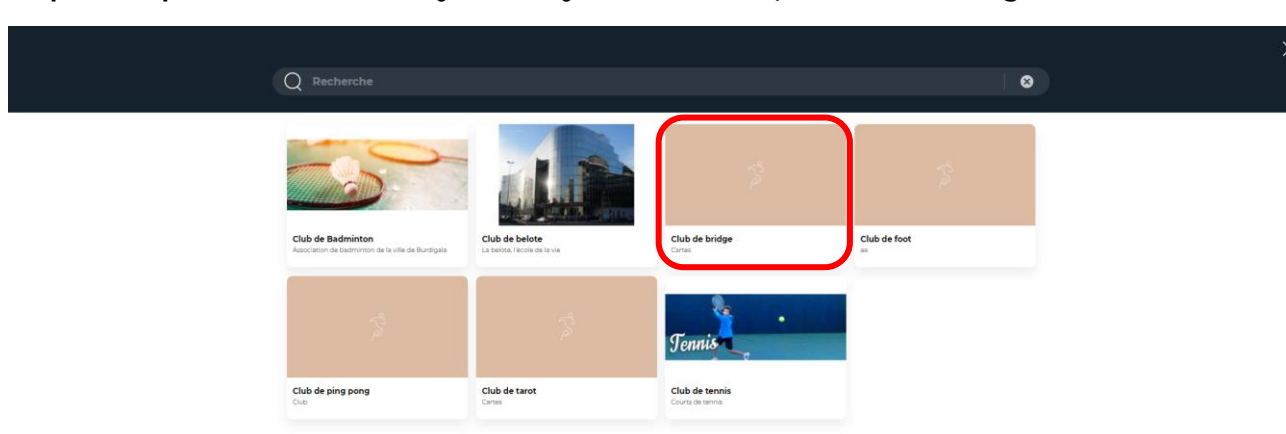

#### Etape 6 : cliquez sur le club vous ayant envoyé une invitation, ici le club de bridge.

# Etape 7 : cliquez sur « Invitation reçue ».

| City | Burdigala-sur-Garonne | çi signaler 🖉 Bonjour X                                                                                                    | tan . |
|------|-----------------------|----------------------------------------------------------------------------------------------------|-------|
|      |                       | Commerces & Entreprises Ma ville Clubs & Associations                                                                      |       |
|      |                       | Club de bridge                                                                                                    |       |
|      |                       | Cartes<br>À propos Agenda Actualités                                                                                       |       |
|      |                       | IS Rue de l'Eglise, 33700 Burdigala-sur-Garonne         IS poseszasas         Invitation reput         Burdge       Rearte |       |
|      |                       | Club de bridge                                                                                                    |       |

# Etape 8 : cliquez sur « Acceptez la demande ».

| The second second second second second second second second second second second second second second second s |
|----------------------------------------------------------------------------------------------------|
| Club de bridge                                                                                                 |
| Responsable                                                                                                    |
| Jean Burdi                                                                                                    |
| 🔁 jeanburdi@innovantic.fr                                                                                      |
| Catégorie(s)                                                                                                   |
| pros                                                                                                    |
| Vous avec reçu une invitation pour rejoindre ce club                                                           |
| Etape 9 : cliquez sur « Confirmer ».                                                                           |

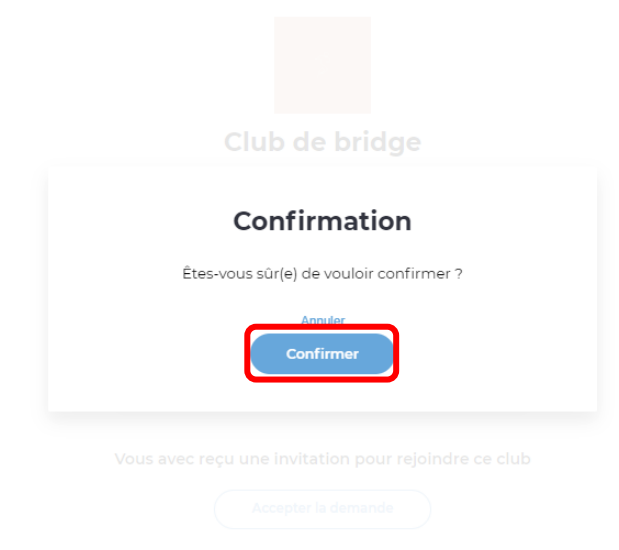

Vous êtes désormais membre du club de bridge, vous recevrez ses actualités et agendas, pourrez payer vos adhésions, etc.

| Club d                                | e bridge                        |                          |   |
|---------------------------------------|---------------------------------|--------------------------|---|
| À propos                              | Agenda                          | Actualités               |   |
| <ul> <li>15 R</li> <li>056</li> </ul> | ue de l'Eglise, 33<br>652366323 | 700 Burdigala-sur-Garonn | e |
| 🔘 Je su                               | is déjà membre                  |                          |   |
| #bridge                               | #carte                          |                          |   |
| Club de br                            | ridge                           |                          |   |